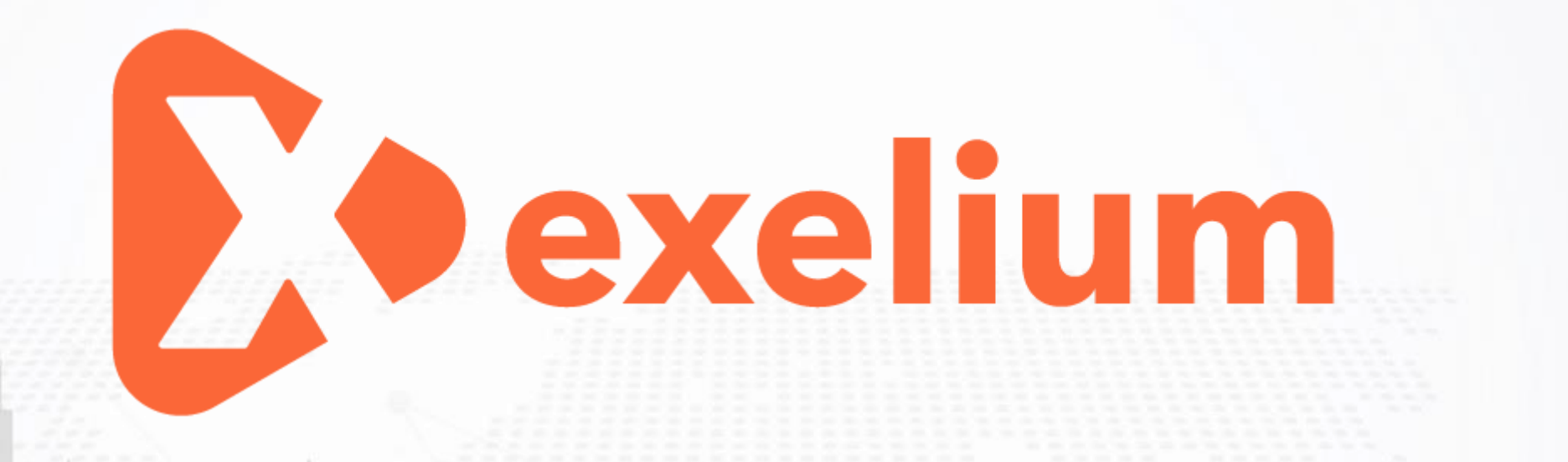

برای ورود و ثبت نام در بروکر Exelium ابتدا از طریق لینک زیر، وارد سایت این بروکر شوید:

ورود به سایت بروکر اکسلیوم (کلیک نمایید)

در صورت باز نشدن لینک از VPN استفاده کنید

اطلاعات خواسته شده را با انگلیسی وارد کنید.

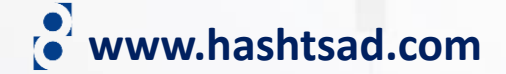

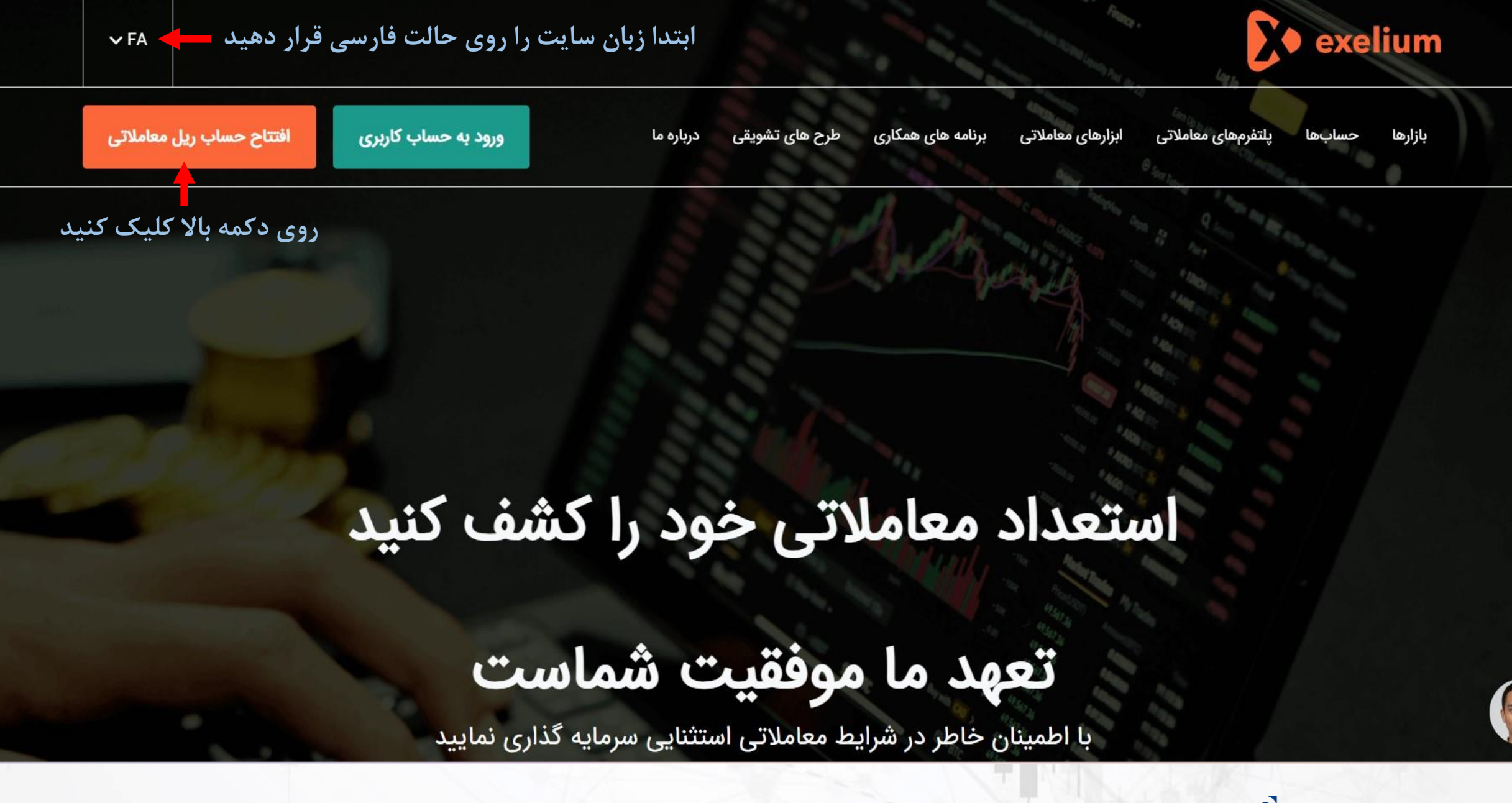

www.hashtsad.com

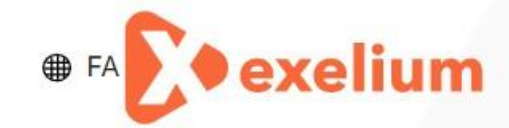

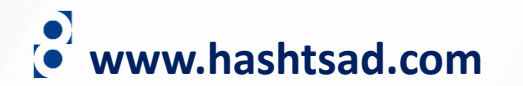

| یم این این این این این این این این این این                                                                                                    | اطلاعات خواسته شده را به انگلیسی وارد نمایید                                   | ثبت نام        | فرم                 |                  |
|----------------------------------------------------------------------------------------------------|--------------------------------------------------------------------------------|----------------|---------------------|------------------|
| نم<br>نیم حکوانگی<br>حکور<br>حکور<br>یک ها رایزنید<br>بک ها رایزنید مکم که سیامت خط حریم حصوصی بروگر اکسلیوم را خواندهام و با آن موالقم<br>ناید مرکم که سیامت خط حریم حصوصی بروگر اکسلیوم را خواندهام و با آن موالقم<br>ناید مرکم که سیامت خط حریم حصوصی بروگر اکسلیوم را خواندهام و با آن موالقم<br>ناید مرکم که سیامت خط حریم حصوصی بروگر اکسلیوم را خواندهام و با آن موالقم                                                                                                    |                                                                                |                | چ <sup>عنو</sup> ان |                  |
| نیم خلوانگی<br>حتور<br>سیس المیان<br>سیس المیان<br>سیس المیان المیان المیان المیان المیان<br>سیس المیان المیان اللمیان المیان المیان<br>المیان المیان المیان المیان المیان المیان المیان المیان المیان المیان المیان المیان المیان المیان المیان المیان المیان المیان المیان المیان المیان المیان المیان المیان المیان المیان المیان المیان المیان المیان المیان المیان المیان الم |                                                                                |                | نام                 |                  |
| کثر<br>عداد ب نسان میان<br>ایمیل<br>بک ها رابزنید<br>بک ها رابزنید<br>بک ها رابزنید<br>بر میکم که قرار داد حدملت مشتریان بروگر اکسلیوم را خواندمام و با آن مواقم<br>میایید میکم که سیاست حاظ حریم خصوصی بروگر اکسلیوم را خواندمام و با آن مواقم<br>میایید میکم که سیاست حاظ حریم خصوصی بروگر اکسلیوم را خواندمام و با آن مواقم                                                                                                    |                                                                                | تو ادگی        | نام ک               |                  |
| ت 194 م شماره تماس<br>ایسیل<br>بک ها رابزنید<br>بک ها رابزنید مکتم که قرارداد خدمات مشتریان بروکر اکسلیوم را خواندهام و با آن مواققم<br>تاید میکتم که سیاست خطط حریم خصوصی بروکر اکسلیوم را خواندهام و با آن مواققم<br>روی د کمه "ادامه" کلیک کنید                                                                                                    |                                                                                |                | ڪئور                |                  |
| ایمیل<br>تاید میکنم که قرار داد خدمات مشتریان بروگر اکسلیوم را خواندهام و با آن موافقم<br>یک ها رابزنید<br>دوی دکمه "ادامه" کلیک کنید                                                                                                    | س                                                                              | 98+ 🗢 شمارہ تم |                     |                  |
| تأیید میکنم که قرار داد خدمات مشتریان بروگر اکسلیوم را خواندهام و با آن موافقم<br>بک ها رابزنید<br>موی دکمه "ادامه" کلیک کنید ادامه                                                                                                    |                                                                                |                | ايميل               |                  |
| تأیید میکنم که سیاست حفظ حریم خصوصی بروکر اکسلیوم را خواندهام و با آن موافقم<br>روی دکمه "ادامه" کلیک کنید ادامه                                                                                                    | تأیید میکنم که قرار داد خدمات مشتریان بروکر اکسلیوم را خواندهام و با آن موافقم |                |                     | نیک ها رایزنید ا |
| روی دکمه "ادامه" کلیک کنید 🗕 ادامه                                                                                                    | تأیید میکنم که سیاست حفظ حریم خصوصی بر وکر اکسلیوم را خواندهام و با آن موافقم  |                |                     |                  |
|                                                                                                    | روی دکمه "ادامه" کلیک کنید 🚽 ادامه                                             |                |                     |                  |

## www.hashtsad.com

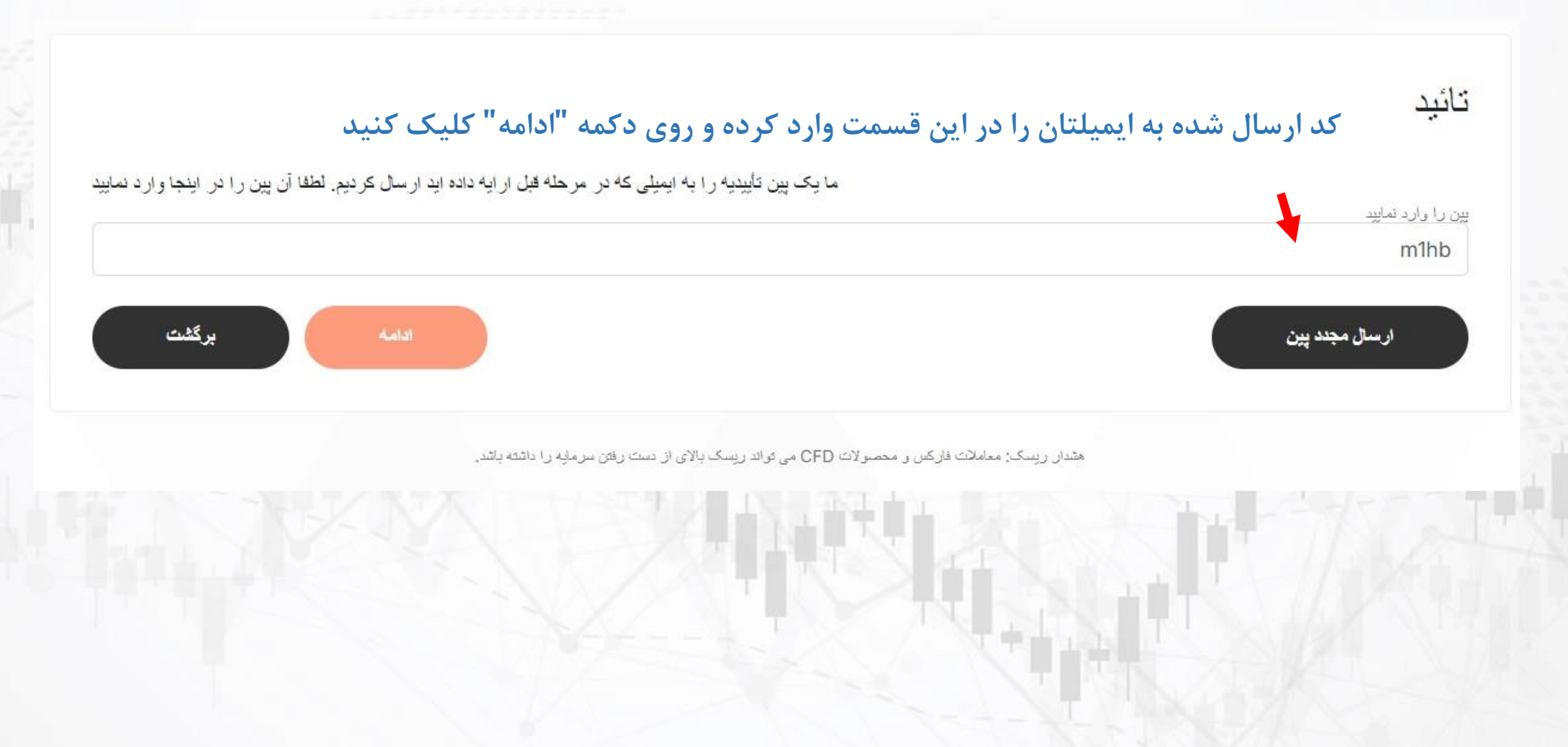

| 🕩 خروج              | و بخش راهنما و کمک                   | یپام ها                  | -          | Majid Habibi / 10220                                                        | Ξ                                         | <b>exelium</b>                               |
|---------------------|--------------------------------------|--------------------------|------------|-----------------------------------------------------------------------------|-------------------------------------------|----------------------------------------------|
| نشده است            | فايل شما هنوز تاييد                  | يرو                      |            |                                                                             |                                           | منو تریدر                                    |
| <u>شما نیاز است</u> | <u>ه چیز ی بر ای تابید پر و فابل</u> | <u>نا بيپنيد دقيقا چ</u> | لیک کنید ت | بنابر این ممکن است عملکرد برخی از گزینه ها محدود باشد ا <u>بنجا را ک</u>    |                                           | 🖿 حساب ها                                    |
|                     |                                      |                          |            | + افتتاح حساب دمو + افتتاح حساب ریل 💳 واریز وجه                             |                                           | 🖬 امور مالی                                  |
|                     |                                      |                          |            | بروفایل / پرسشنامه مشخصات اقتصادی                                           | صفحه اصلي / منو تريدر / ب                 | یر وفایل                                     |
|                     |                                      |                          |            | اطلاعات ۱.<br>لانه و دارایی خود را انتخاب کنید و روی دکمه "ادامه" کلیک کنید | در آمد تقریبی سالا                        | پروفایل<br>بارگذاری مدارک<br>قر ارداد های من |
|                     |                                      |                          |            | در آمد تقریبی سالانه (USD)                                                  |                                           | یپام ها                                      |
|                     |                                      |                          |            | <ul> <li>✓</li> </ul>                                                       | انتخاب نماييد                             | بخش ر اهنما و کمک<br>احر از هویت دو مرحله ای |
|                     |                                      |                          |            | انتخاب تماید                                                                | دار ایی خالص تقریبی (USD)                 | برسشنامه مشخصات اقتصادى                      |
|                     |                                      |                          |            | الداملة                                                                     |                                           | 🛃 دانلودها                                   |
|                     |                                      |                          |            |                                                                             |                                           | 💼 تقویم اقتصادی                              |
|                     |                                      |                          |            |                                                                             |                                           | منو آی بی                                    |
|                     |                                      |                          |            |                                                                             |                                           | اکا درخواست آی بی                            |
|                     |                                      |                          |            |                                                                             | Powered By <u>FXBackOffice</u> @2015-2023 |                                              |
|                     |                                      |                          |            |                                                                             | e wv                                      | ww.hashtsad.com                              |

| يروفايل شما هنوز تاييد نشده است                                                                                                    | يسق بريس                                                                                      |
|----------------------------------------------------------------------------------------------------|-----------------------------------------------------------------------------------------------|
| بنابراین ممکن است عملکرد برخی از گزینه ها محدود باشد ا <u>ینجا را کلیک کنید تا سینید نقیقا جه چیزی برای تابید پر وفایل شما نیاز است</u> | == حساب ھ                                                                                     |
| + المتاح صاب من 🗕 المتاح صاب ریل 🚍 واریز وجه جهت ار سال مدارک تایید هویت کلیک کنید                                                      | . امور مالی                                                                                   |
|                                                                                                    | یروفایل / منو تریدر / پروفایل / پرو                                                           |
|                                                                                                    | پروهایل                                                                                       |
| اطلاعات بروفايل الما تاييد نشده است                                                                                                    | بارگذاری مدارک                                                                                |
|                                                                                                    | قرارداد های من                                                                                |
| کارت شناسایی پاسپورت داری                                                                                                    | پیام ها تام: اعماد که ا                                                                       |
| مدرک تاییدیه ادرس کم کم کم کم کم کم کم کم کم کم کم کم کم                                                                                | بخش راهنما و کمک نام کانوادگی: aDIDI                                                          |
| کلیک کنید                                                                                                    | احراز هویت دو مرحله ای شماره مشتری: 220                                                       |
|                                                                                                    | تاریخ تود:                                                                                    |
| ک تنبیر دادن                                                                                                    | رمز عيور: *****                                                                               |
| majidfcb12@gr                                                                                                    | com ايميل:                                                                                    |
| 989045 کک تغییر دادن 🖍                                                                                                    | الله نقويم اقتصادى شماره موبايل: +77                                                          |
| کتید دادن                                                                                                    | منه آی س                                                                                      |
|                                                                                                    | کشور محل اقامت: ایران                                                                         |
| ا و کسک<br>ایک<br>ایک<br>ا                                                                                                    | ایکا درخواست آی بی اولویت اطلاع رسانی ها: انتقال بخش بخش بخش در است آی بی اینتقال بخش جز نیاد |

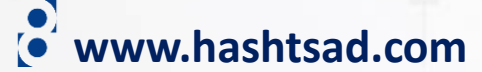

| کارٹ مداسایی (یاسیورٹ)                                  |                                                | • •  | همند بارخداری دار |                                        |
|---------------------------------------------------------|------------------------------------------------|------|-------------------|----------------------------------------|
|                                                         |                                                |      | تاريخ القضبا      | عات را وارد نموده و                    |
|                                                         |                                                |      | شمارہ مدرک        | ق توضیحات مدرک<br>سایی را آیلود نمایید |
| ~                                                       |                                                | عيال | توع انتخاب ته     |                                        |
| التخاب تماييد                                           |                                                | •    | کشور صادرکنده     |                                        |
| روی مدرک                                                |                                                |      |                   | 22 A                                   |
|                                                         | یرای بارگذاری روی قابل ها کلیِک کلیِد / بکشیِد |      |                   |                                        |
| JPG= PNG یا GIF را می پنیریم که بیش از 10 مگابایت تباشد | PDF 🛥                                          |      |                   |                                        |
| یشک مدر ک                                               |                                                |      |                   |                                        |
|                                                         | برای بارگذاری روی قابل ها کلیک کنید / بکشید    |      |                   | 1                                      |
|                                                         |                                                |      |                   | ALC: NOT                               |

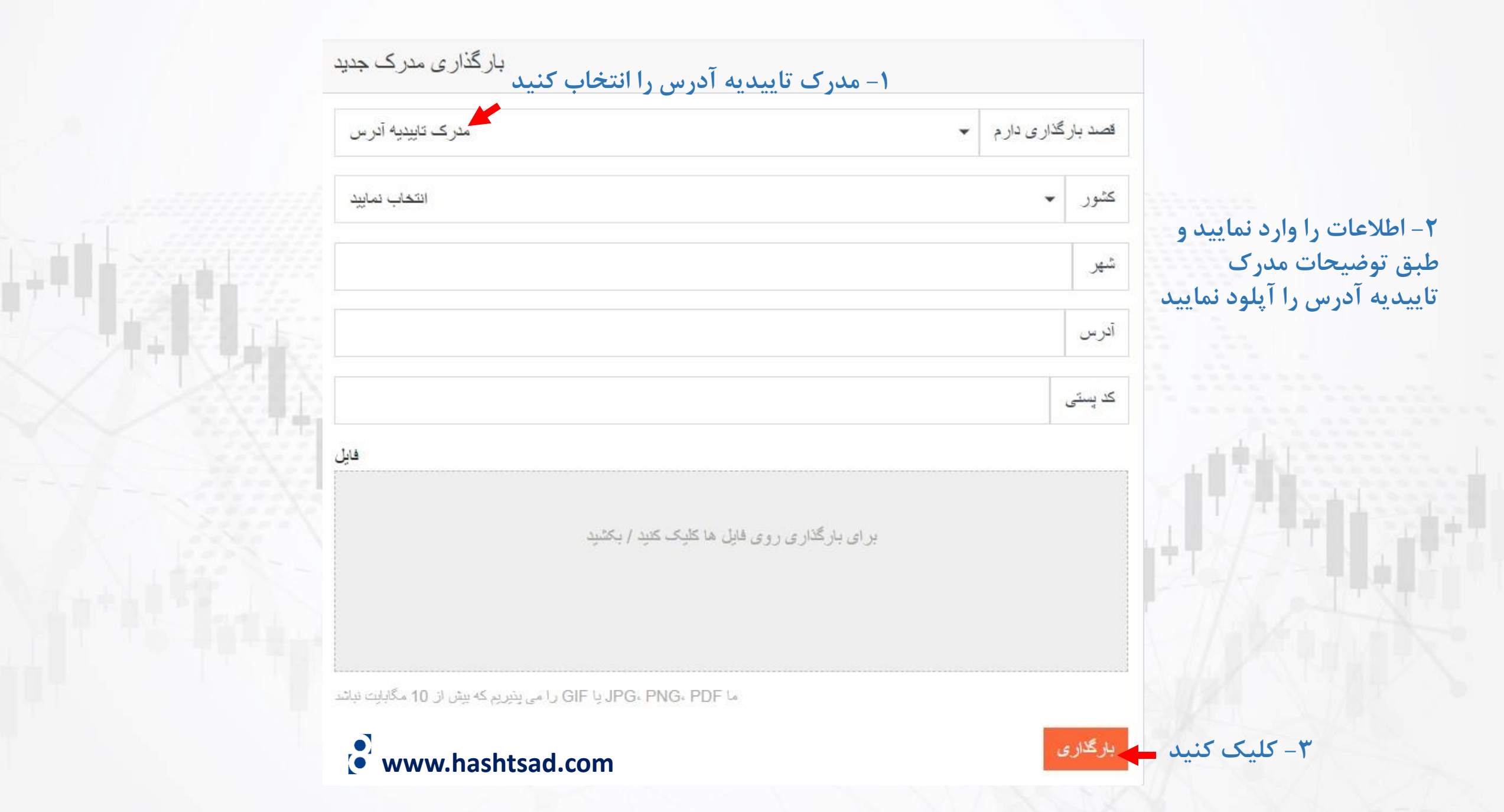

برای کسب اطلاعات کامل راجع به بروکر Exelium بر روی لینک زیر کلیک کنید:

https://hashtsad.com/Exelium

با آرزوی موفقیت و سود آوری برای شما عزیزان

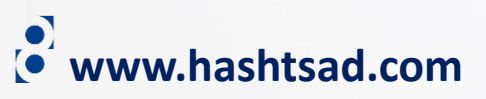